## Anleitung zum Anlegen eines persönlichen Zugangs für Ihre Teilnehmer/innen:

Login unter: <u>www.dtb-gymnet.de</u>

**1. Schritt:** Loggen Sie sich wie bei der Turnfestmeldung über den grünen Schlüssel in Ihren Verein ein.

| 井 DTB Login     | × +                                                        |                                                                                                    |          |       | - 0           | x          |
|-----------------|------------------------------------------------------------|----------------------------------------------------------------------------------------------------|----------|-------|---------------|------------|
| ( I https://www | v. <b>dtb-gymnet.de</b> /index.php                         | C Suchen                                                                                                    | ☆自       | +     | <b>A</b> 9    | Ξ          |
|                 | GymNet - Login                                             |                                                                                                    |          |       |               | Î          |
|                 | GymNet - Login                                             |                                                                                                    |          |       |               |            |
|                 | Bereich Verwaltung und Vereinsmeldung:                     | Bereich Persönliche Eventmeldung / Eigen                                                                                                    | e Daten: |       |               |            |
|                 | Bundesverband<br>Deutscher Turner-Bund e.V.                | Persönlicher Bereich / Persönliche Eventmeldung / Eigene D                                                                                                    | aten 🕡   |       |               |            |
|                 | Verein<br>Deutscher Turner-Bund                            |                                                                                                    |          |       |               |            |
|                 | Das Gymnet verlassen: Logout                               |                                                                                                    |          |       |               | E          |
|                 | Für welchen Verband oder Verein wollen Sie sich einloggen? |                                                                                                    |          |       |               |            |
|                 |                                                            |                                                                                                    |          |       |               |            |
|                 |                                                            |                                                                                                    |          |       |               |            |
|                 |                                                            |                                                                                                    |          |       |               |            |
|                 |                                                            |                                                                                                    |          |       |               |            |
|                 |                                                            |                                                                                                    |          |       |               | -          |
| 📀 🥭 💽           | 2 🕹 🚞 💁 🔛                                                  | and the second second se | DE 🔺     | i 🗘 ( | 11:<br>09.05. | 17<br>2016 |

2. Schritt: Rufen Sie die Mitgliederliste auf.

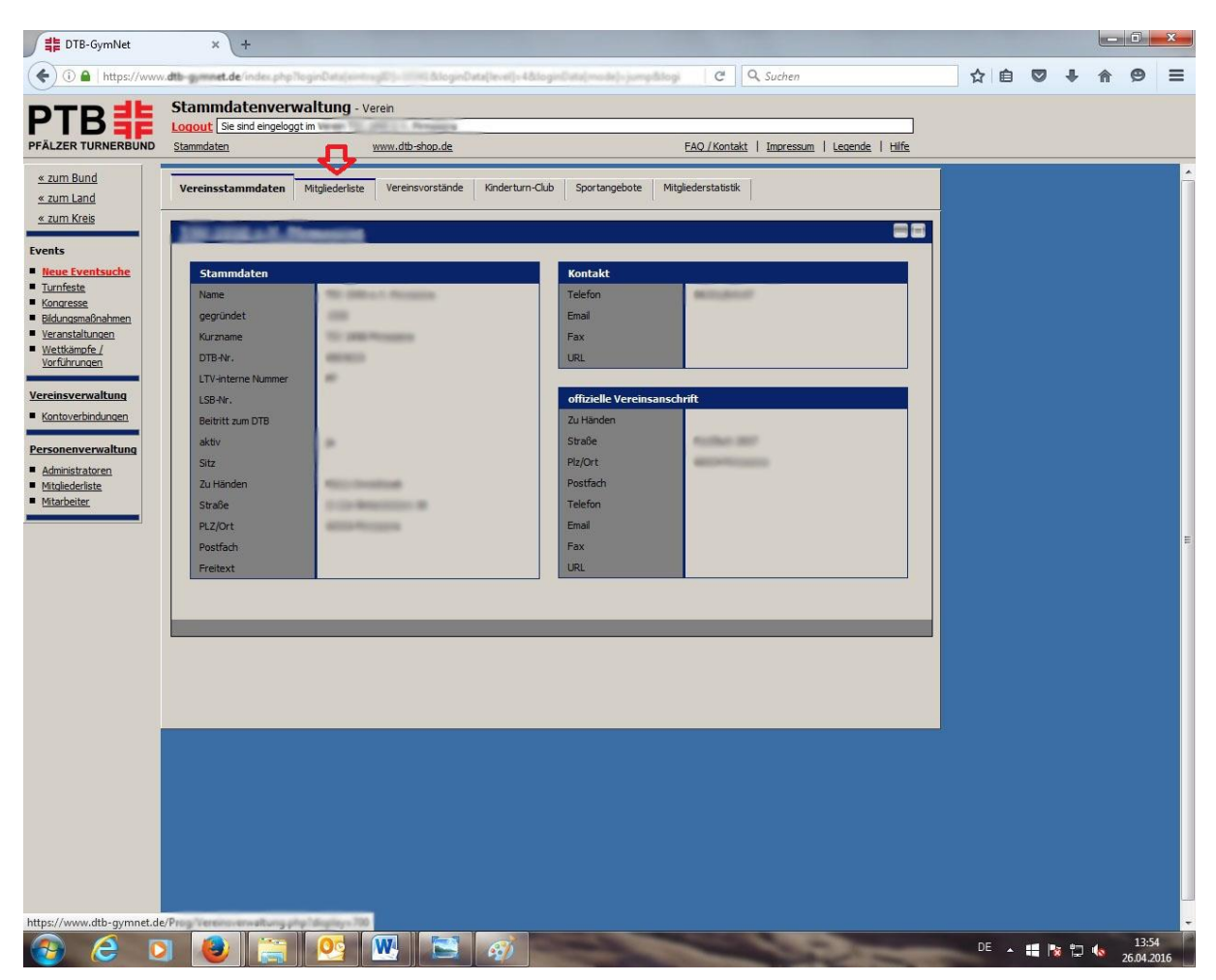

**3. Schritt:** Suchen Sie den Teilnehmer, der einen neuen GymNet-Login bekommen soll. Mitglieder, die bereits einen GymNet-Login haben, erkennen Sie am grünen Hacken in der Spalte "Login".

| тв非                                  | Sta  | mmdaten      |             | - Verein    |       | NA. |                                                                                                    |               |              |          |        |          |   |  |  |
|--------------------------------------|------|--------------|-------------|-------------|-------|-----|----------------------------------------------------------------------------------------------------|---------------|--------------|----------|--------|----------|---|--|--|
| ÄLZER TURNERBUND                     | Stan | mdaten       |             | www.dtb-sh  | op.de |     | FAQ / Konta                                                                                                    | akt   Impress | um   L       | egende   | I Hilt | <u>e</u> |   |  |  |
| zum Bund                             | 16   | -            | taninin.    | -           |       |     |                                                                                                    | -             | neu          | <b>P</b> | ٦      |          | ( |  |  |
| zum Land                             | 17   | Bernard      |             |             |       | -   | administration (double)                                                                                                    |               | 1            | <b>P</b> | ٦      |          |   |  |  |
| zum Kreis                            | 18   | (Brann)      | 80          |             | -     |     |                                                                                                    |               | neu          | <b>P</b> | ٦      |          |   |  |  |
| ents<br>Neue Eventsuche              | 25   | -            | #1077888    | 17.00.0000  |       |     | 40-100 0-000 0-0.A                                                                                                    | -             | 1            | <b>P</b> | ٦      |          |   |  |  |
| <u>Furnfeste</u><br>Congresse        | 20   | -            | -           | 17.01.000   |       | -   | Installight on                                                                                                    | 2             | $\checkmark$ | <b>P</b> | 3      |          |   |  |  |
| Bildungsmaßnahmen<br>Veranstaltungen | 21   | -            | 1000        | 41.00.000   |       |     |                                                                                                    | -             | <u>neu</u>   | P        | 3      |          |   |  |  |
| <u>Nettkämpfe /</u><br>/orführungen  | 22   | Chantingen   | And in case | 11-12-120   | -     |     |                                                                                                    | -             | neu          | P        | 3      |          |   |  |  |
| reinsverwaltung                      | 23   | Defficie     | 1400        | 20.01.000   |       |     |                                                                                                    | -             | neu          | <b>P</b> | 3      |          |   |  |  |
| Kontoverbindungen                    | 24   | Defficient . | 1000        | 201001-0000 |       |     |                                                                                                    | -             | neu          | <b>P</b> | 3      |          |   |  |  |
| rsonenverwaltung                     | 25   | Device you   | 4100        | -           |       |     |                                                                                                    | 2             | neu          | <b>P</b> | 8      |          |   |  |  |
| Administratoren<br>Vitoliederliste   | 26   | Decilierger  | 3810        | 40.00.000   |       |     |                                                                                                    |               | neu          | P        | 3      |          |   |  |  |
| <u> Vitarbeiter</u>                  | 27   | -            | Thomas      | 41.11.104   | -     |     |                                                                                                    | -             | neu          | <b>P</b> | ٦      |          |   |  |  |
|                                      | 28   | -            | -           | 40.00       | -     | -   | and design of the local division of the local division of the loca | -             | $\checkmark$ | <b>P</b> | 3      |          |   |  |  |
|                                      | 29   | 800 C        | mailte      | 41.01.000   |       |     |                                                                                                    | -             | neu          | <b>P</b> | 3      |          |   |  |  |
|                                      | 30   | Barran .     | 100         | -           |       |     |                                                                                                    | -             | neu          | <b>P</b> | 3      |          |   |  |  |
|                                      | 31   | -            | Gentlesi    | 10.00       | -     |     |                                                                                                    | -             | neu          |          | 2      | ×        |   |  |  |
|                                      | 32   | -            | 1000        | -           |       |     |                                                                                                    | 2             | neu          | <b>S</b> | 3      |          |   |  |  |
|                                      | 33   | -            | -           | 40.000      |       |     |                                                                                                    | -             | neu          | <b>P</b> | 3      |          |   |  |  |
|                                      | 34   |              | Transie .   |             |       |     |                                                                                                    | -             | neu          | <b>P</b> | 3      |          |   |  |  |
|                                      | 35   | -            | 100.00      | 10.00       |       |     |                                                                                                    |               | neu          | <b>P</b> | ٦      |          |   |  |  |
|                                      | 36   | -            | -           | -           |       |     |                                                                                                    | -             | neu          | <b>P</b> | 3      |          |   |  |  |
|                                      | 37   | Baltineger   | -           | -           | -     |     | alter all from House, &                                                                                                    |               | 1            | P        | 3      |          |   |  |  |
|                                      | 38   | -            | -           | 42.00.000   | -     |     | attention at                                                                                                    |               | $\checkmark$ | P        | 3      |          |   |  |  |
|                                      | 39   | -            | -           | -           |       |     |                                                                                                    | -             | neu          | <b>P</b> | 3      |          |   |  |  |
|                                      | 40   | -            | -           | -           | -     |     |                                                                                                    | 2             | neu          | <u>o</u> |        |          |   |  |  |

|                                      | n dtb- | gymnet.de/inde | x.php?loginData[# | et ag (2) - 1034) | hing        | econores) Abley | inCata(mode)-jump&logi C                                                                                                    | Suchen              |              |          |        |          | ☆自 | 0 | + | î | 9 |
|--------------------------------------|--------|----------------|-------------------|-------------------|-------------|-----------------|----------------------------------------------------------------------------------------------------|---------------------|--------------|----------|--------|----------|----|---|---|---|---|
| PTR非                                 | Sta    | ammdaten       | verwaltung        | - Verein          |             | No. 1           |                                                                                                    |                     |              |          |        |          |    |   |   |   |   |
| FÄLZER TURNERBUND                    | Sta    | mmdaten        | igeogge in        | www.dtb-sho       | <u>p.de</u> |                 | FAQ / Konta                                                                                                    | <u>kt   Impress</u> | um   Le      | gende    | I Hilf | <u> </u> |    |   |   |   |   |
| « zum Bund                           | 16     | -              | taninin.          | -                 |             |                 |                                                                                                    | -                   | neu          | <b>P</b> | ٦      |          | /  |   |   |   |   |
| « zum Land                           | 17     | BUILDER        |                   | -                 | -           | -               | administration (Britting)                                                                                                    |                     | 1            |          | ٦      |          |    |   |   |   |   |
| C 2011 Kreis                         | 18     | -              | -                 |                   | -           |                 |                                                                                                    |                     | neu          | <b>P</b> | ٦      |          |    |   |   |   |   |
| ents<br><u>Neue Eventsuche</u>       | 25     | -              | 4111708           | 17.06.0003        |             |                 | errore to strategy at                                                                                                    |                     | 1            |          | ٦      |          |    |   |   |   |   |
| <u>Turnfeste</u><br>Kongresse        | 20     | month.         | -                 | 17/10/1008        |             | -               | International content                                                                                                    |                     | 1            | <b>P</b> | 6      |          |    |   |   |   |   |
| Bildungsmaßnahmen<br>Veranstaltungen | 21     | -              | 101108            | 41.00.007         | -           |                 |                                                                                                    | -                   | neu          | <b>P</b> | 3      |          |    |   |   |   |   |
| <u>Wettkämpfe /</u><br>Vorführungen  | 22     | Chamilant      | -                 | 11-12-1208        | -           |                 |                                                                                                    | -                   | neu          | P        | ٦      |          |    |   |   |   |   |
| reinsverwaltung                      | 23     | Defficie       | 14000             | 20.01.000         | -           |                 |                                                                                                    | -                   | neu          |          | ٦      |          |    |   |   |   |   |
| Kontoverbindungen                    | 24     | Dellast.       | 1,000             | 2010.000          |             |                 |                                                                                                    | -                   | neu          | <b>P</b> |        |          |    |   |   |   |   |
| rsonenverwaltung                     | 25     | Deritinger     | 4400              | -                 |             |                 |                                                                                                    | 2                   | neu          | 1        | 3      |          |    |   |   |   |   |
| Administratoren                      | 26     | Deliterar      | 3810              | 40.00.000         | -           |                 |                                                                                                    | -                   | neu          | P        | ٦      |          |    |   |   |   |   |
| <u>fitarbeiter</u>                   | 27     | -              | Thomas            | 41.11.1084        | -           |                 |                                                                                                    | -                   | neu          |          | ٦      |          |    |   |   |   |   |
|                                      | 28     | -              | -                 | 40.0.00           | -           | -               | and design of the lot of the lot | 2                   | $\checkmark$ | P        | 8      |          |    |   |   |   |   |
|                                      | 29     | -              | ****              | 41.00.000         | -           |                 |                                                                                                    | -                   | neu          | 6        | 3      |          |    |   |   |   |   |
|                                      | 30     | Rector .       | 100               | -                 | -           |                 |                                                                                                    | -                   | neu          | <b>P</b> | 3      |          |    |   |   |   |   |
|                                      | 31     | 0              |                   | 10.00             | -           |                 |                                                                                                    | -                   | neu          |          | ٢      |          |    |   |   |   |   |
|                                      | 32     | -              | 10000             | -                 |             |                 |                                                                                                    | -                   | neu          | 6        | ٦      |          |    |   |   |   |   |
|                                      | 33     | -              | mania             | 40.000            | -           |                 |                                                                                                    | -                   | neu          | <b>P</b> | ٦      |          |    |   |   |   |   |
|                                      | 34     |                | Transport         |                   |             |                 |                                                                                                    | -                   | neu          | <b>P</b> | 3      |          |    |   |   |   |   |
|                                      | 35     | -              | 100.00            | 10.00             |             |                 |                                                                                                    |                     | neu          |          | ٦      |          |    |   |   |   |   |
|                                      | 36     |                | -                 | -                 | -           |                 |                                                                                                    | -                   | neu          | P        | ٦      |          |    |   |   |   |   |
|                                      | 37     | Baltine ger    | -                 | -                 | -           |                 | alter all form if which                                                                                                    |                     | 1            | <b>P</b> | ٦      |          |    |   |   |   |   |
|                                      | 38     | -              | -                 | 42.00.000         | -           |                 | attention at                                                                                                    |                     | $\checkmark$ | P        | ٦      |          |    |   |   |   |   |
|                                      | 39     | -              | -                 | 8.0.00            | -           |                 |                                                                                                    | -                   | neu          | 1        | 3      |          |    |   |   |   |   |
|                                      | 40     | 6100           | March 1           | -                 | -           |                 |                                                                                                    | -                   | neu          | <u>r</u> | 3      |          |    |   |   |   |   |

**4. Schritt:** Mit Klick auf den Link "neu" in der Spalte "Login" kommen Sie zur Anlagemaske.

**5. Schritt:** Persönlichen Zugang einrichten mit Eingabe der E-Mail Adresse des Teilnehmers. Bitte halten Sie für jeden Teilnehmer dessen persönliche E-Mail Adresse bereit, sowie die Zustimmung zur Anlage des Logins (die Zustimmung können Sie einfach formlos abfragen, es muss dazu nichts im GymNet hinterlegt werden).

| # DTB-GymNet                                                                                                    | × +                                                                                                    |                                                                                                    |                                                                    |                       |                                |     |                 | - 0        | x  |
|----------------------------------------------------------------------------------------------------|----------------------------------------------------------------------------------------------------|----------------------------------------------------------------------------------------------------|--------------------------------------------------------------------|-----------------------|--------------------------------|-----|-----------------|------------|----|
| ( I https://www                                                                                                    | .dtb-gymnet.de/india.ghp?                                                                                                    | high Data(eintragO) - 1976) billi gin Onto(heve                                                                                                    | i]=RhioginData(mode)=jumpi                                         | ulogi C Q Such        | en                             | ☆ 自 | □ +             | <b>A 9</b> | ≡  |
|                                                                                                    | Stammdatenverv                                                                                                    | valtung - Verein                                                                                                    |                                                                    |                       |                                |     |                 |            |    |
| PFÄLZER TURNERBUND                                                                                                    | Stammdaten                                                                                                    | www.dtb-shop.de                                                                                                    |                                                                    | FAQ / Kontakt   Impre | <u>:ssum   Legende   Hilfe</u> |     |                 |            |    |
| zum Bund     zum Land     zum Kreis  Fvents  Kongresse Bidungsmönshmen Veranstellungen Vertiannofe / Verführungen  Vereinsverwaltung Kontoverbindungen  Personenverwaltung Administratoren Mitglederiste Mitglederiste Mitglederiste Mitglederiste Mitglederiste Mitglederiste Mitglederiste | Persönlichen Zu<br>Bitte tragen Sie<br>Sie, dass pro E-M<br>Das Passvort wit<br>Das Passvort wit<br>Das Pa | gang einrichten ene E-Mal-Adresse in das dafür vorgesehe lak-Adresse nur ein personlicher Zugang ei von dem System generiet. Die Zugang lie angegebene E-Mal-Adresse gesendet. Stammdaten Login für den persönlichen Zugang ( | nde Feld ein. Beachten<br>ngerichtet werden kann.<br>sdaten werden |                       |                                |     |                 |            |    |
|                                                                                                    | speichern und Zuga                                                                                                    | angsdaten senden                                                                                                    |                                                                    |                       |                                | DE  | <b>11</b> No 97 | 13:        | 58 |

Speichern und Zugangsdaten senden!